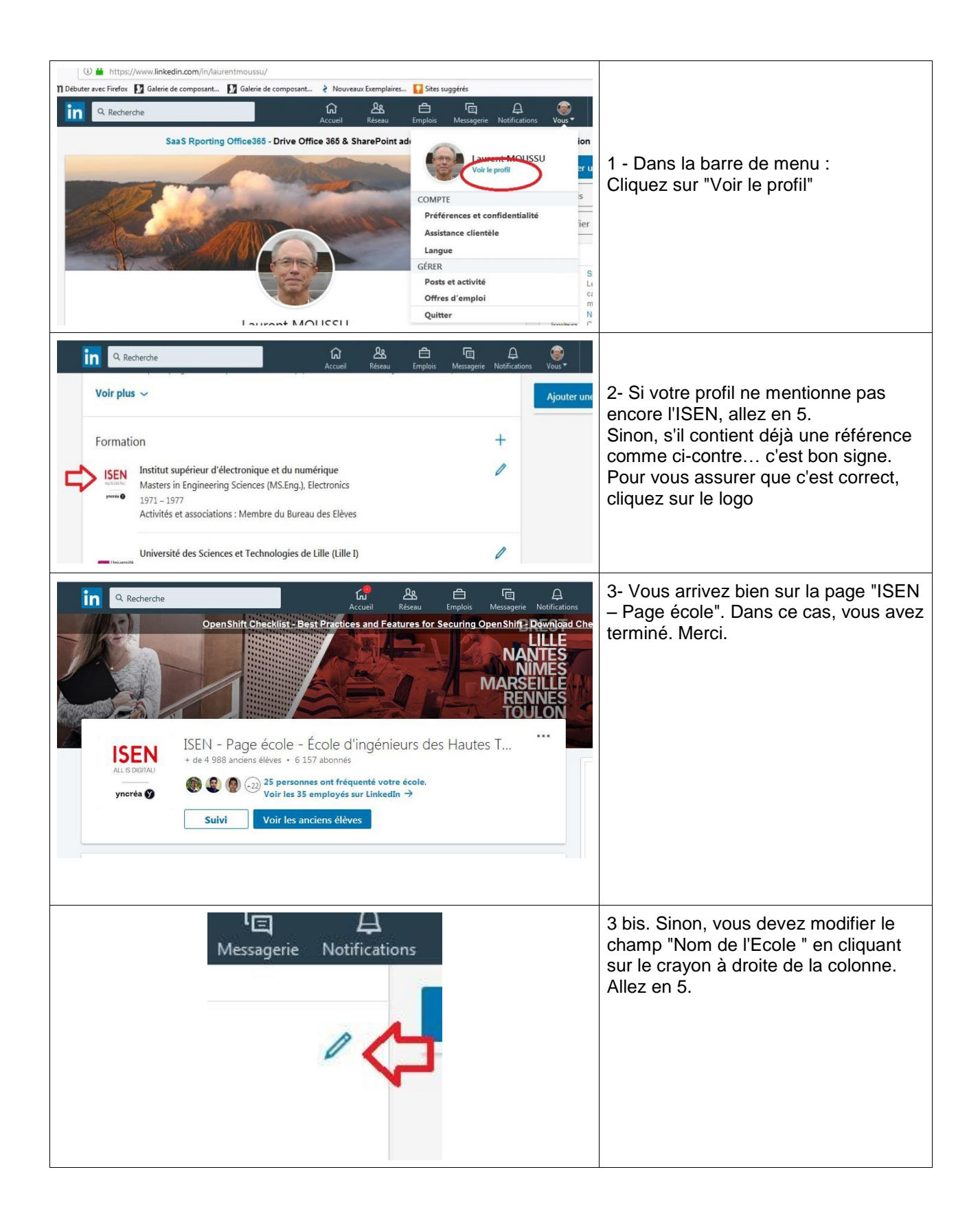

| Prénom * Nom *   Laurent MOUSSU   Ajouter un ancien nom Titre *   IT Performance and Infrastructure Consulting Manager Pv4 Transit   IT Poste actuel * Poste actuel *   ADTIC Consulting Manager chez ADITIO Consulting   Adouter un nouveau poste Pormation *   It Portantion * 9)   Adouter une nouvelle formation Innées                                                                                                    | 4 - Dans le profil, repérez le bouton<br>"Ajouter une formation" et cliquez<br>dessus, ou, si vous aviez déjà                                                                                 |
|----------------------------------------------------------------------------------------------------|----------------------------------------------------------------------------------------------------|
| Ajoutons maintenant votre école<br>Cela aidera vos camarades de classe, actuels et anciens, à vous<br>trouver<br>Où avez-vous étudié ?<br>Nom de l'école<br>ISEN<br>ISEN - Page école - École d'ingénieurs des Hautes Technol<br>France<br>ISEN - Page école - École d'ingénieurs des<br>ISEN - Page école - École d'ingénieurs des<br>ISEN - Page école - École d'ingénieurs des<br>ISEN - Page école - École d'ingénieurs des<br>ISEN - Page école - École d'ingénieurs des<br>Senberg Schlouse, d'entendement des<br>Springfield, Massachusetts, États-Unis | 5 - Dans la fenêtre qui s'ouvre,<br>indiquez "ISEN". Une liste d'auto-<br>complétion apparaît et vous propose<br><b>ISEN - Page école</b> , c'est elle que vous<br>devez choisir.             |
| Bill   tive   te cr   imige   Institut supérieur d'électronique et du numérique   Diplôme   I M   Masters in Engineering Sciences (MS.Eng.)   ON   - jar   Domaine d'études   Electronics   Résultat obtenu   Corg   Activités et associations   Membre du Bureau des Elèves                                                                                                    | 6 – renseignez (optionnellement) les<br>autres champs: années, spécialité,<br>diplôme,<br>( <i>Vous pouvez passer cette étape sans</i><br><i>préciser ces informations</i> )                  |
| C'est parfait Vincent ! Nous avons ajouté votre<br>formation<br>SEN<br>ISEN - Page école - École d'ingénieurs des Hautes Technologies et du Numérique<br>OK                                                                                                    | 7 - En validant, vous faites partie des<br>effectifs pris en compte dans les<br>différentes statistiques et classements.<br>Vous pouvez vérifier que c'est correct<br>(étapes 2 et 3).Merci ! |